プリオン病サーベイランス研究 調査票をダウンロードしてエクセルで開いたときに 「このファイルのソースが信頼できないため、Microsoftによりマクロの実行がブロックさ れました」となった場合の対処法をバージョン別に説明します。

(1) Excel のバージョンが Excel 365 / 2021 / 2019 / 2016 の場合

## 方法 1: ファイルのプロパティでブロックを解除

- 1. エクセルを閉じた状態で、問題のファイルがあるフォルダを開く。
- 2. 対象のファイルを右クリック → [プロパティ] を開く。
- 3. [全般] タブの下部にある「セキュリティ」欄を確認。
- 「このファイルは他のコンピューターから取得したもので、ブロックされる可能 性があります」というメッセージが表示されている場合、[許可する] にチェックを 入れる。
- 5. **[OK]** をクリックし、ファイルを開く。

方法 2: 信頼済みの場所に保存

- 1. エクセルを開く。
- [ファイル] → [オプション] → [セキュリティセンター] → [セキュリティセンターの 設定] を開く。
- 3. [信頼できる場所] を選択し、[新しい場所の追加] をクリック。
- 4. マクロ付きのファイルを保存するフォルダを選択し、信頼済みのフォルダに設定。
- 5. [この場所のサブフォルダーも信頼する] にチェックを入れ、[OK] をクリック。
- 6. ファイルをそのフォルダに移動して開く。
  \* なお、最近のバージョンでは「セキュリティセンター」ではなく「トラス トセンター」の名称に変わっております。

方法 3: マクロのセキュリティ設定を変更

- [ファイル] → [オプション] → [セキュリティセンター] → [セキュリティセンターの 設定] を開く。
- 2. [マクロの設定] を選択。
- 3. 以下のいずれかを選択:
  - 「警告を表示してすべてのマクロを無効にする」(推奨)
  - o **[すべてのマクロを有効にする]**(セキュリティリスクあり)
- 4. [OK] をクリックし、エクセルを再起動。
- (2) Excel のバージョンが Excel 2013 / 2010 の場合の対処法
  - 1. [ファイル] → [オプション] → [セキュリティセンター] → [セキュリティセンターの

**設定]**を開く。

- 2. [マクロの設定] を開き、次のいずれかを選択:
  - 。 [警告を表示してすべてのマクロを無効にする](推奨)
  - 。 [すべてのマクロを有効にする] (セキュリティリスクあり)
- 3. [信頼できる場所] にファイルを保存することで回避可能。
- (3) Excel のバージョンが Excel 2007 の場合の対処法
  - 1. [Office ボタン]  $\rightarrow$  [Excel のオプション]  $\rightarrow$  [セキュリティセンター]  $\rightarrow$  [セキュリティセンターの設定] を開く。
  - 2. [マクロの設定] で、[警告を表示してすべてのマクロを無効にする] を選択。
  - 3. 信頼できる場所にファイルを保存。
- (4) Excel のバージョンが Excel 2003 の場合の対処法
  - 1. [ツール] → [オプション] → [セキュリティ] タブ → [マクロ セキュリティ] を開く。
  - 2. [セキュリティレベル] を [中] に設定(または、[低] にするが非推奨)。
  - 3. ファイルを開いた際に、マクロの有効化を選択する。